# J.P. Morgan Commercial Card Log In Quick Reference Card

# Welcome to Commercial Card Log In

The purpose of this quick reference card is to provide information about logging in to your J.P. Morgan Commercial Card account. Commercial Card registers your computer for increased security, so the logging in process may change whether you log in from a registered computer, a new computer, or when you log in for the first time.

You can quickly identify the method of logging in that matches your situation by looking in the "Quick Topics" section to the right. For more information about the Log In screen, see the information below.

|                             | F                                                              | H                                      |
|-----------------------------|----------------------------------------------------------------|----------------------------------------|
| Log In 🛧 Bookmark this page | Online Account Registration                                    | Messages                               |
| Organization ID             | Create your J.P. Morgan Commercial<br>Card Online Account      | Welcome to J.P. Morgan Commercial Card |
| Remember my Organization ID |                                                                |                                        |
| Password                    | GResources                                                     |                                        |
| (Case Sensitive)            | <ul><li>2 First Time User Help</li><li>2 Log In Help</li></ul> |                                        |
| Forgot your Password?       | IZ Training Center                                             |                                        |

The Log In screen is shown above. All images in this document are for illustration purposes only.

### A. Log In Panel

This panel includes the log in fields and links to retrieve your password, organization ID, and user ID. Click the Bookmark this page link to save the URL as an Internet favorite.

#### **B.** Log In Fields

The Organization ID, User ID, and Password fields are required to log in to your account. Passwords are case sensitive.

#### C. Remember My Organization ID

You can select the Remember My Organization ID checkbox if you want your Internet browser to store and populate the Organization ID field each time you open the Log In screen.

#### **D. Forgot Your Password?**

If you forget your password, you can click this link and answer security questions to reset your password. See "Forgot Your Password?" on page 6 for more information.

#### E. Forgot Your Organization ID or User ID?

If you forget your organization ID or user ID, you can click this link, provide your card number, and answer a verification question to get this information. See "Forgot Your Organization ID or User ID?" on page 6 for more information.

#### F. Online Account Registration

You can use Online Account Registration the first time you log in if you were not provided with log in credentials but have received your J.P. Morgan Commercial Card. See "Registering for Online Account Access" on page 2 for more information.

G. Resources Panel

This panel includes links to log in support information. Click the links to get instructions for all tasks. The content in these links matches the content found in this quick reference card.

#### H. Messages Panel

This panel contains important messages from J.P. Morgan.

### Quick Topics

| Welcome to Commercial Card Log In1        |
|-------------------------------------------|
| Log In Requirements2                      |
| Logging In for the First Time2            |
| Registering for Online Account Access2    |
| Logging In with a Temporary Password3     |
| About Expired Passwords4                  |
| Logging In with an Expired Password4      |
| Logging In with a Password that           |
| Expires Soon4                             |
| Logging In from a Registered Computer5    |
| Logging In from an Unregistered Computer5 |
| Forgot Your Password?6                    |
| Forgot Your Organization ID or User ID?6  |
| Retrieving with Your Email Address6       |
| Retrieving with Your Card Information7    |
| Support7                                  |

# Log In Requirements

Use the following information to log in to your account:

### Organization ID

If you do not know your organization ID, see "Forgot Your Organization ID or User ID?" on page 6. Otherwise, contact your program administrator.

#### User ID

If you do not know your user ID, see "Forgot Your Organization ID or User ID?" on page 6. Otherwise, contact your program administrator.

### Password

If you do not remember your password, see "Forgot Your Password?" on page 6.

### Online Account Registration

If you were not provided with log in credentials but have received your J.P. Morgan Commercial Card, see "Registering for Online Account Access" on page 2.

Note: Your temporary password is only valid for a limited time. If your temporary password has expired, contact your program administrator.

# • Logging In for the First Time

The first time you log in you will enter the organization ID, user ID, and temporary password sent to you through email or provided by your program administrator. If you were not sent this information but have received your J.P. Morgan Commercial Card, see "Registering for Online Account Access" on page 2.

Your initial temporary password is only valid for a limited time; by default, it expires after 90 days. If your initial temporary password has expired, contact your program administrator.

If you have questions about any screen, click the Help with this page link for instructions relevant to what you're doing.

- 1. Using your Internet browser, go to the following address: www.paymentnet.jpmorgan.com
- 2. Complete the following fields:
  - Organization ID: Enter your organization ID
  - User ID: Enter your assigned user ID
  - Password: Enter your case-sensitive temporary password
- 3. Select the **Remember my Organization ID** checkbox. The site saves your organization ID so you do not have to enter it each time you log in.

Note: If you access the site from a public computer, J.P. Morgan discourages selecting this option.

- 4. Click Log In. The First Time Log In Setup Create Password screen displays.
- 5. Complete the following fields:
  - New Password: Enter a new password. Optionally, select the Show Password checkbox to view the password characters as you enter them.
  - Confirm New Password: Confirm your new password

| irst Time Log In Setup                                                      |                                                                                  |                                                                                                    | Help Desk   |                                                                                                    |
|-----------------------------------------------------------------------------|----------------------------------------------------------------------------------|----------------------------------------------------------------------------------------------------|-------------|----------------------------------------------------------------------------------------------------|
| 1. Create Password<br>A password is required to<br>Please create a password | 2. Confirm Email<br>access your J.P. Morgan Com<br>Lusing the requirements below | all 3. Set Security Questions 4. Register Computer rgan Commercial Card account. ents below.                                                                                                    |             | Help with this page     General Log in Help     Return to Log in Page                                                                                                    |
| Rev Password                                                                |                                                                                  | Reasoned Requirements<br>(Passwords are case exeasible)<br>Betweet and 25 characters long<br>At least 1 letter<br>At least 1 letter<br>(1) At least 1 number<br>(1) lip to 3 leptonic characters 1 ` ^<br>Note:<br>Organization or liker D may not be used<br>Previous 5 passwords may not be used | 0<br>1<br>1 | Tips  • Standard excuritly retifings require use's to<br>obtain the password event for data. • The password requirement depuyee are<br>specific by or organization. • It percent insurctions are allowed, only thos<br>shown may be used. |

- 6. Click **Next**. Your new password is saved and the First Time Log In Setup Confirm Email screen displays.
- 7. Verify that the address in the **Email Address** field is correct. If the email address is not correct, please update it now.
- 8. Enter the same address in the Confirm Email Address field.
- 9. Click **Next**. Your new password is saved and the First Time Log In Setup Set Security Questions screen displays.
- 10. Respond to all five questions that display. Responses must meet these requirements:
  - You can enter up to 30 characters, including spaces, for each response.
  - You can enter spaces; however, when you answer security questions in the future, remember to include spaces. Also, spaces may not be used as the first character in a response.
  - You can enter lowercase and uppercase letters; responses are not case sensitive.
- 11. Click **Save**. The security questions and your responses display. Optionally, to edit your responses, click the **Edit** button.
- 12. Click **Next**. The First Time Log In Setup Register Computer screen displays. This screen confirms security requirements and computer registration.
- 13. Click **Next**. The First Time Log In Setup Setup Complete screen displays.
- 14. Click **Get Started** to access your J.P. Morgan Commercial Card account.

# **Registering for Online Account Access**

If you have not created an online profile to access your J.P. Morgan Commercial Card account, or if your program administrator has not created one for you, you can create it now.

J.P.Morgan

1. Using your Internet browser, go to the following address: www.paymentnet.jpmorgan.com

- Click Create your J.P. Morgan Commercial Card Online Account. The Online Account Registration – Verify Identity screen displays.
- 3. Complete the following fields:
  - J.P. Morgan Commercial Card Number
  - Last 4 Digits of Social Security Number or Social Insurance
     Number
- 4. Select one of the following options and then enter the answer in the field that displays:
  - Mother's Maiden Name
  - Business Phone Number

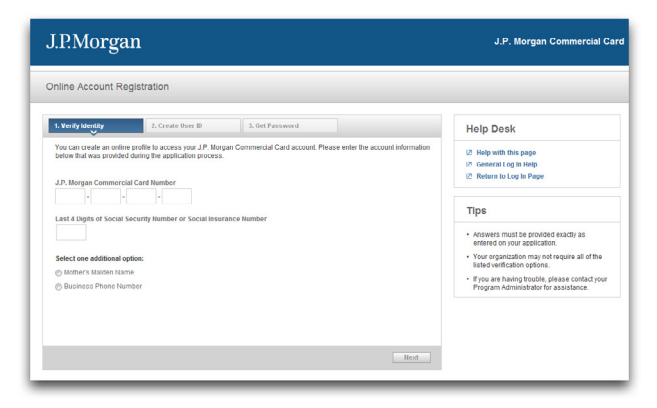

5. Click **Next**. Your identity is verified and the Online Account Registration – Create User ID screen displays.

| ine Account Registration |                                                                                                    |
|--------------------------|----------------------------------------------------------------------------------------------------|
|                          | Help Desk<br>I' No with the page<br>I' Conserved Leg in Help<br>I' Notena Leg in Help<br>I' Note Care on traces execution<br>Tops<br>- Unco Care on traces execution<br>Deck with your Program Administrator of<br>Deck with your Program Administrator of<br>role lange executions |

- 6. Enter a unique ID in the **New User ID** field. Your ID must meet the user ID requirements listed below, and is not case sensitive:
  - Must be alphanumeric; cannot contain special characters.
  - Must be 6-20 characters.
  - Your organization may have other user ID requirements. If you have questions, please contact your program administrator.

Note: Your user ID must be unique. If you enter a user ID that already exists, two available options may display. You may choose one of the options or create your own unique ID.  Click Next. Your user ID is created, a temporary password is sent to your email address, and the Online Account Registration – Get Password screen displays.

Note: The email should arrive in a few minutes. If it does not, please contact J.P. Morgan Customer Service by calling the number on the back of your card.

- 8. To complete your registration, click **Next**. The Online Account Registration – Registration Complete screen displays with your organization ID and user ID. This information is also sent to your email address.
- 9. Click **Get Started**. The Log In screen displays with your organization ID and user ID already entered for you.
- 10. Enter the temporary password that you received through email, click **Log In**, and complete the first time log in process. For instructions, see "Logging In for the First Time" on page 2.

# Logging In with a Temporary Password

If you log in with a temporary password, you are directed through a quick process to create a new password before logging in.

Passwords must meet security requirements. The password requirements display on screen, so it's easy to verify your new password.

Note: If you do not change your password on the Change Password screen, you must request a new temporary password before you can log in.

- 1. Using your Internet browser, go to the following address: www.paymentnet.jpmorgan.com
- 2. Complete the following fields:
  - Organization ID: Enter your organization ID
  - User ID: Enter your assigned user ID
  - Password: Enter your case-sensitive temporary password
- 3. Select the **Remember my Organization ID** checkbox. The site saves your organization ID so you do not have to enter it each time you log in.

Note: If you access the site from a public computer, J.P. Morgan discourages selecting this option.

- 4. Click Log In. The Change Password Enter New Password screen displays.
- 5. Complete the following fields:
  - New Password: Enter a new password. Passwords are case sensitive and must conform to the password restrictions that display on the screen.
  - Confirm New Password: Reenter your new password

Note: Your new password cannot be the same as your previous five passwords.

J.P.Morgan

- 6. Click Next. A confirmation message displays.
- 7. Click **Continue** to access your J.P. Morgan Commercial Card account.

# About Expired Passwords

If you enter an expired password, you will be directed to a screen, where you can create a new password. In addition, if your password is expiring soon, you will be notified and given the opportunity to change it immediately.

Standard security settings require you to change your password every 90 days.

### Logging In with an Expired Password

If you log in with an expired password, you are directed through a quick process to create a new password before logging in.

Passwords must meet security requirements. The password requirements display on screen, so it's easy to verify your new password.

Note: If you do not change your password on the Change Password screen, you must request a new temporary password before you can log in.

- 1. Using your Internet browser, go to the following address: www.paymentnet.jpmorgan.com
- 2. Complete the following fields:
  - Organization ID: Enter your organization ID
  - User ID: Enter your assigned user ID
  - **Password:** Enter your case-sensitive password
- Select the Remember my Organization ID checkbox. The site saves your organization ID so you do not have to enter it each time you log in.

Note: If you access the site from a public computer, J.P. Morgan discourages selecting this option.

4. Click Log In. The Change Expired Password screen displays.

#### 5. Complete the following fields:

- New Password: Enter a new password. Optionally, select the Show Password checkbox to view the password characters as you enter them.
- Confirm New Password: Confirm your new password

Note: Your new password cannot be the same as your previous five passwords.

- 6. Click Next. A confirmation message displays.
- 7. Click **Continue** to access your J.P. Morgan Commercial Card account.

### Logging In with a Password that Expires Soon

If you log in with a password, that will expire soon, you are given the opportunity to change it immediately; however, you are not required to change it now to log in. If you choose to change the password later, you will be reminded again at a later date.

If you decide to change your password now, your password must meet security requirements. The password requirements display on screen, so it is easy to verify your new password.

- 1. Using your Internet browser, go to the following address: www.paymentnet.jpmorgan.com
- 2. Complete the following fields:
  - Organization ID: Enter your organization ID
  - User ID: Enter your assigned user ID
  - Password: Enter your case-sensitive password
- 3. Select the **Remember my Organization ID** checkbox. The site saves your organization ID so you do not have to enter it each time you log in.

Note: If you access the site from a public computer, J.P. Morgan discourages selecting this option.

4. Click Log In. The Change Expired Password screen displays.

| J.P.Morgan |                                                                                                    | J.P. Morgan Commercial Card |
|------------|----------------------------------------------------------------------------------------------------|-----------------------------|
|            | Password Expiring Soon Your password will expire in 7 days, Do you want to change it now? If your pass how at you will be collect in 6 days. |                             |
|            | Type choose to max, you mill e moment in o caps.                                                                                             |                             |
|            |                                                                                                    |                             |

- 5. Do one of the following:
  - To change your password now:
    - a. Click Change Now. The Change Password screen displays.
    - b. Complete the following fields:
       Current Password: Enter your case-sensitive
      - password
         New Password
         Enter a new password
         Optional
      - New Password: Enter a new password. Optionally, select the Show Password checkbox to view the password characters as you enter them.
      - Confirm New Password: Confirm your new password
    - c. Click Next. A confirmation message displays.
    - d. Click **Continue** to access your J.P. Morgan Commercial Card account.
    - To change your password later and continue to log in now:
    - a. Click Remind Me Later. The Welcome screen displays.

J.P.Morgan

# Logging In from a Registered Computer

You can access PaymentNet from any computer registered to your user ID. The computer from which you log in is registered if it meets one of three different scenarios.

First, if you have used the same Internet browser on the computer to successfully log in to PaymentNet. Second, if you did not clear the option to have PaymentNet retain registration on your computer. Third, the cookies, cache, or temporary files have not been cleared since you last logged in.

1. Using your Internet browser, go to the following address: www.paymentnet.jpmorgan.com

### 2. Complete the following fields:

- Organization ID: Enter your organization ID
- User ID: Enter your assigned user ID
- Password: Enter your case-sensitive password
- 3. Select the **Remember my Organization ID** checkbox. The site saves your organization ID so you do not have to enter it each time you log in.

Note: If you access the site from a public computer, J.P. Morgan discourages selecting this option.

4. Click Log In.

# Logging In from an Unregistered Computer

If you log in from an unregistered computer, you are directed through a quick process to verify your identity and given the option to register your computer to your user ID.

For security purposes, your user ID must be registered to each computer you use when logging in, or you must enter an access code. This helps prevent access by unauthorized users.

Other events may also require you to register your computer, including:

- Using a different Internet browser.
- Clearing the browser cookies, cache, or temporary files.
- Software or hardware profile changes.

Access codes are sent to the email address in your profile. If you have trouble getting an access code, contact J.P. Morgan customer service by calling the number on the back of your card.

- 1. Using your Internet browser, go to the following address: www.paymentnet.jpmorgan.com
- 2. Complete the following fields:
  - Organization ID: Enter your organization ID
  - User ID: Enter your assigned user ID
  - Password: Enter your case-sensitive password

3. Select the **Remember my Organization ID** checkbox. The site saves your organization ID so you do not have to enter it each time you log in.

Note: If you access the site from a public computer, J.P. Morgan discourages selecting this option.

- 4. Click Log In. The Register Computer Get Access Code screen displays.
- 5. Click the **Get Access Code** button. If you already have an access code, click the **I have an access code** link.

| gister Computer                                                                                                    |                                                                                                    |
|----------------------------------------------------------------------------------------------------|----------------------------------------------------------------------------------------------------|
| We blue security seriously, An access code helps us verifyyour dentity and leep your account safe. Click the butter below to<br>excern an enable with the information helps ou will need to access your account. | Help Desk  Help Adh Ba's page  Help with Ba's page  Help with Ba's page  Help Ba's Ba's and Ba's  Help Ba's Ba's Ba's Ba's Ba's Ba's Ba's Ba's |
|                                                                                                    |                                                                                                    |

- 6. Wait a few minutes and check the email address associated with your profile to get your access code. If you do not receive an access code, click the Get Another Access Code button or contact J.P. Morgan Customer Service by calling the number on the back of your card.
- 7. Complete the following fields:
  - Access Code: Enter the access code sent to you through email
    - Password: Enter your password

Note: The access code expires after five days. However, if you request additional access codes, only the most recently received code is valid.

- 8. Select one of these options:
  - Register my computer: Select this option if you are using a private computer
  - Do not register this computer: Select this option if you are using a public computer
- Click Next. If you registered your computer, then a message verifies that your computer is registered to your user ID. If you did not register your computer, then a message verifies that future log in attempts from the same computer will require a new access code.
- 10. Click **Continue** to access your J.P. Morgan Commercial Card account.

J.P.Morgan

### **Forgot Your Password?**

If you cannot remember your password, you can request a temporary one. The process to request a temporary password varies based on whether you know both your organization ID and user ID, and you have logged in and set up your security question responses.

| If you cannot remember your                                                                                                    | Then take this action                                                                                                    |
|----------------------------------------------------------------------------------------------------|----------------------------------------------------------------------------------------------------|
| • Organization ID or user ID                                                                                                    | <ul> <li>Do one of the following:</li> <li>From the Log In screen, click the Forgot<br/>Your Organization ID or User ID link.</li> <li>For assistance, contact J.P. Morgan<br/>Customer Service by calling the number<br/>on the back of your card or contact your<br/>program administrator.</li> </ul> |
| <ul> <li>Email address associated with your<br/>account profile</li> </ul>                                                                                  | <ul> <li>Contact your program administrator to<br/>have your password reset.</li> </ul>                                                                                                    |
| <ul> <li>Password, and you have never logged<br/>in and set up your security question<br/>responses</li> </ul>                                              | Contact your program administrator to have your password reset.                                                                                                    |
| <ul> <li>Password, but you know your<br/>organization ID and user ID, and you<br/>have logged in and set up your security<br/>question responses</li> </ul> | <ul> <li>Follow the steps below to request a<br/>temporary password.</li> </ul>                                                                                                    |

- 1. Using your Internet browser, go to the following address: www.paymentnet.jpmorgan.com
- 2. Click the Forgot Your Password link.
- 3. Complete the following fields:
  - Organization ID: Enter your organization ID
  - User ID: Enter your assigned user ID
  - Email Address: Enter your email address
- 4. Click Next. Security questions display.
- 5. Select two different security questions and enter the answers in the corresponding fields.

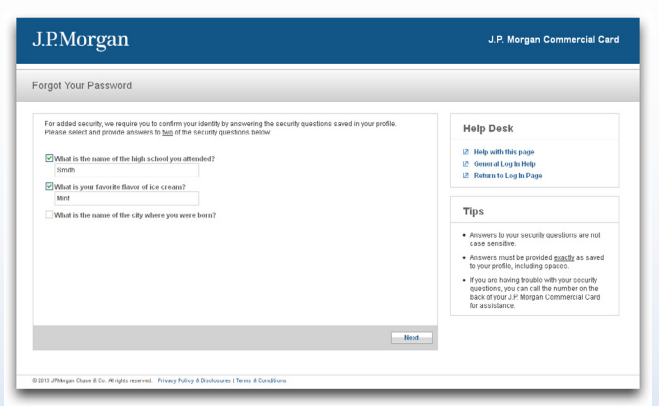

6. Click **Next**. A confirmation message verifies that a temporary password will be sent to the email address in your profile.

Note: If you do not request a temporary password or your temporary password expires, you will need a new password to log in.

 Click OK. The Log In screen displays. Here, you will enter your temporary password and go through a quick process to create a new password. For more information, see "Logging In with a Temporary Password" on page 3.

### **Forgot Your Organization ID or User ID?**

If you cannot remember your organization ID or user ID, you can request this information. You can use either your email address associated with your online profile or your J.P. Morgan Commercial Card account number to retrieve your log in credentials.

### **Retrieving with Your Email Address**

To retrieve your organization ID and user ID, you can enter the email address associated with your user profile. Your email will be used to attempt to verify your identity. An email will then be sent to you with your log in information.

- 1. Using your Internet browser, go to the following address: www.paymentnet.jpmorgan.com
- Click the Forgot Your Organization ID or User ID link. The Forgot Your Organization ID or User ID – Email screen displays.

| Enter the email address associated with your profile so we can alternpt to verify your dentity:<br>rmail address Use Commercial Card Information Instead | Help Desk<br>11 Help with This page<br>12 Contents (op Help<br>14 Helms to 1 gits Helps<br>14 Helms to 1 gits Helps<br>15 Chail address must be provide 4 early<br>15 Chail address must be provide 4 early<br>15 Ch |
|----------------------------------------------------------------------------------------------------|----------------------------------------------------------------------------------------------------|

- 3. Enter your email address in the **Email Address** field. Enter the email address saved in your profile.
- 4. Click **Next**. An email is sent to your address with the requested information.
- 5. Optionally, if you have also forgotten your password, click Get Temporary Password to have a temporary password sent to the email address associated with your profile. For more information, see "Forgot Your Password?" on page 6.

J.P.Morgan

6. Click OK. The Log In screen displays.

### Retrieving with Your Card Information

To retrieve your organization ID and user ID, you can enter your J.P. Morgan Commercial Card number and answer a verification question.

Three verification options display, including Mother's Maiden Name, Last 4 digits of Social Security Number or Social Insurance Number, and Business Phone Number. To determine the options used by your organization, contact your program administrator.

If you enter incorrect responses, your account access may be restricted after multiple access attempts.

When you answer a verification question, enter a response that matches the value for your card account.

- 1. Using your Internet browser, go to the following address: www.paymentnet.jpmorgan.com
- 2. Click the Forgot Your Organization ID or User ID link.
- 3. Complete this field:
  - J.P. Morgan Commercial Card Number: Enter your 16-digit card number
- 4. Select one additional option to verify your identity.
- 5. Enter the response exactly as it is saved to your card account.

| rgot Your Organization ID or User ID                                                  |                                                                                                    |
|---------------------------------------------------------------------------------------|----------------------------------------------------------------------------------------------------|
| Please provide the following pieces of information associated with your user profile. | Help Desk                                                                                                    |
| J.P. Morgan Commercial Card Number                                                    | 2 Help with this page                                                                                                    |
| 0000 - 0000 - 0000 - 0000                                                             | 2 General Log In Help                                                                                                    |
|                                                                                       | Return to Log in Page                                                                                                    |
| Select one additional option for verification:                                        |                                                                                                    |
| 🔿 Mother's Maiden Name                                                                |                                                                                                    |
| C Last 4 digits of Social Security Number or Social Insurance Number                  | TIPS                                                                                                    |
| Dusiness Phone Number                                                                 | Your organization may not use all of the                                                                                                    |
| 012 - 345 - 6709                                                                      | listed ventication options.                                                                                                    |
|                                                                                       | <ul> <li>Answers must be provided <u>exactly</u> as saved<br/>to your profile.</li> </ul>                                                     |
|                                                                                       | <ul> <li>If you are having trouble, you can call the<br/>number on the back of your J P Morgan<br/>Commercial Card for assistance.</li> </ul> |
|                                                                                       |                                                                                                    |

- 6. Click **Next**. Your organization ID and user ID display on screen. This information is also sent to the email address associated with your profile.
- Optionally, if you have also forgotten your password, click Get Temporary Password to have a temporary password sent to the email address associated with your profile. For more information, see "Forgot Your Password?" on page 6.
- 8. Click **OK**. The Log In screen displays and automatically fills in the Organization ID and User ID field values.
- 9. Enter your current password and click **Log In** to access your J.P. Morgan Commercial Card account.

### Support

For assistance, please contact J.P. Morgan Customer Service by calling the phone number on the back of your card.

Customer Service is available 24 hours a day, seven days a week for all inquiries related to your J.P. Morgan card. Support specific to the website is available Monday through Friday from 5 a.m. to 1 a.m. CT.